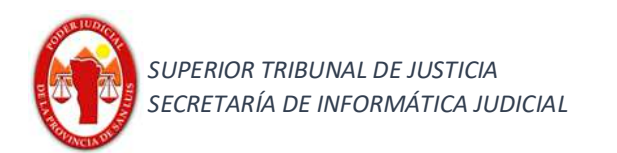

# DEVOLUCIÓN DE UN SUMARIO POLICIAL DIGITAL A SEDE POLICIAL

## QUE SE HA ELEVADO POR ERROR AL JUZGADO

#### Objetivo:

Establecer la metodología para la correcta devolución del sumario policial remitido incorrectamente; logrando la correcta sincronización entre los sistemas del Poder Ejecutivo y Poder Judicial de la Provincia de San Luis.

#### Alcance:

Fuero Penal, Familia – Primera, Segunda y Tercera Circunscripción Judicial – Provincia de San Luis.

#### Lo que se obtendría al finalizar el procedimiento:

La comisaría interviniente recibirá nuevamente el sumario y así poder hacer la elevación correspondiente.

## Procedimiento:

En caso de recibir un sumario policial digital donde la comisaría interviniente lo ha elevado por error; para los siguientes casos: error en competencia territorial o se encuentre incompleto al no contener la totalidad de las diligencias que conforman el sumario policial en sistema informático se deberá proceder de la siguiente manera:

## Caso 1 (Elevado erróneamente al juzgado competente) :

1.- Posicionarse en la bandeja de pendientes (mesa de entradas del Organismo).

1.a.- Seleccionar el expediente (el cual contiene el sumario policial digital) que se desea devolver.

|                                |                 |               |        | Sesión | iniciada como PABLO JAVIER | LOPEZ PUJATO   | DE - PENA | L 1 - SL - PENA | L 1 - SL | INFORMATIC        | A In    | cio Ayua | la Descone | ectar |
|--------------------------------|-----------------|---------------|--------|--------|----------------------------|----------------|-----------|-----------------|----------|-------------------|---------|----------|------------|-------|
| Urix                           |                 |               |        |        |                            |                |           |                 |          | Ingresar carátula | i o núm | ero/año  |            | Q     |
| Expedientes                    | Pendientes      |               |        |        |                            |                |           |                 |          |                   |         |          |            |       |
| Pendientes<br>Randeia Perronal | 📔 Confirmar     | Q Buscar      | 2      |        |                            |                |           |                 |          |                   |         |          |            |       |
| En Dependencia                 | Cantidad de Exp | edientes: 189 |        |        |                            |                |           |                 |          |                   |         |          |            |       |
| Búsqueda Avanzada              | Тіро            | N             | lúmero | Sufijo | Carátula                   | Origen         | Тіро      | Fecha y Hiy     | Recibi   | ii Secretaria     | Foj C   | Rechaz   | Motivo     |       |
| Ubicación Actual               | PEX             | 1             | 33012  | 17     | PRUEBA 1312                | MDE COM1 - San | PASEXT    | 18/12/2017      | ~        |                   | 1 1     |          |            | -     |
| Despacho Diario                | PEX             | 1             | 32998  | 17     | AV. IMPEDIMENTO DE         | MDE COM1 - San | PASEXT    | 06/12/2017      |          |                   | 1 1     |          | 1          | 1     |
| Sumarios Policiales            | PEX             | 1             | 32990  | 17     | PRUEBA 2311 002            | MDE COM1 - San | PASEXT    | 24/11/2017      | 11       |                   | 1 1     |          |            | Ψ     |

1.b.- Aceptarlo.

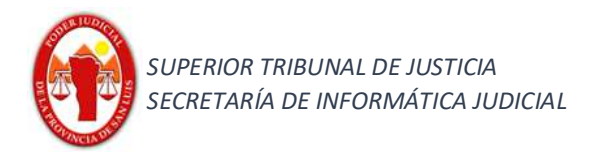

2.- Realizar el decreto de devolución en el expediente utilizando únicamente para este caso el código actuación "REMPOL – REMISIÓN POLICIAL INCORRECTA".-

Ejemplo:

.... por haberse remitido erróneamente ....

| (C) (C) (M http://10.31.  | 242.9:8380/1urix-web/release/index.html# D + C   A lurix × L | TO DABLO JAVIER LODET BUILTO MOE - DENAL 1 - SL - DENAL 1 - SL - INFORMATICA Tairio Avada Desconertar |
|---------------------------|--------------------------------------------------------------|----------------------------------------------------------------------------------------------------|
|                           | Jeston moleus con                                            |                                                                                                    |
| Expedientes               | Expedientes - Busqueda Rapida PEX - 133012/17                | a Guardar                                                                                             |
| Pendientes                | Ganaral Nueva Artunción                                      | ⊟ 5 + 0 \$ + =                                                                                        |
| Bandeja Personal          | Nuevo Guardar 💥 Eliminar Nodificar Contenido                 | Inicio Insertar Diseño Formato Referencias Correspondencia Revisar Vista 🛛 Indicar 🎗 Compartir        |
| En Dependencia            | Ingrese una Nueva Actuación                                  |                                                                                                    |
| Ubicación Actual          | Expediente                                                   |                                                                                                    |
| Despacho Diario           |                                                              | $\begin{array}{c c c c c c c c c c c c c c c c c c c $                                                |
| Sumarios Policiales       | Tipo de Expediente: PEX V - 133012 / 17 Buscar               | Portapapeles 🕫 Fuente 🕼 Párrafo 🕼 Estilos 🕼 🔺                                                         |
|                           | Carátula: PRUEBA 1312                                        | L I · · · · · · · · · · · · · · · · · ·                                                               |
|                           |                                                              |                                                                                                    |
|                           |                                                              | N Joder Judicial Fan Luis                                                                             |
|                           | Actuación                                                    |                                                                                                    |
|                           | Código: * REMPOL - Remisión Policial Incorrecta              |                                                                                                    |
|                           | Número de Actuación: /                                       | · · · ·                                                                                               |
|                           | Título: 🗚 Remisión Policial Incorrecta                       |                                                                                                    |
|                           |                                                              | "PRUEBA 1312"                                                                                         |
| Actuaciones               | Estado: * Borrador +                                         |                                                                                                    |
| Profesionales<br>Personas | Fecha Actual: * 05/01/2018 Hora * 10:28                      | San Luis. 21 de diciembre de 2017                                                                     |
| Agenda                    | Caracter: * Público 🔹                                        |                                                                                                    |
| Libros Obligatorios       |                                                              |                                                                                                    |
| Informes                  |                                                              | Por haberse remitido de forma incorrecta                                                              |
| Alortas                   |                                                              |                                                                                                    |
| No hay nuevos             |                                                              | 9 w<br>-                                                                                              |
|                           |                                                              |                                                                                                    |
| Powered by Unitech        | Versión 68.0.2 [r]                                           |                                                                                                    |

Observaciones: tener en cuenta que en caso de En caso de ser necesario se podrá realizar el decreto en lote.

- 3.- Firmar digitalmente la Actuación.
- 4.- Seleccionar en el menú superior la opción

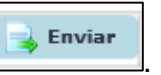

4.a.- Al realizar esta acción se habilitará dos metodos de envios mediante WebService.

4.b.- Se deberá seleccionar el metodo de envío de la derecha (Paso 1).

4.c.- Hacer click en "**Aceptar**" (paso 2) como se puede visualizar en la siguiente imagen:

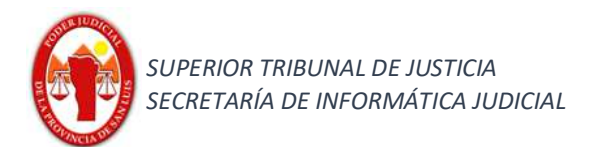

|                                       |                                                     |              |                  |                                                                            | Paso 1                                            |
|---------------------------------------|-----------------------------------------------------|--------------|------------------|----------------------------------------------------------------------------|---------------------------------------------------|
| Oficio<br>Fecha<br>Destino<br>Término | Poder Ejecutivo O5/01/2018  * Actuaciones Relaciona | Hora 10:     | 54               | <ul> <li>Envío</li> <li>Fecha</li> <li>Destino</li> <li>Sumario</li> </ul> | a Comisaría Sumariante<br>05/01/2018 III Hora 10: |
|                                       | Actuación                                           | Titulo       | Fecha            |                                                                            |                                                   |
|                                       | P00513 1738/17                                      | OFICIO WEBS  | 28/12/2017 11:02 |                                                                            |                                                   |
|                                       | P00721 1630/17                                      | REMISION PO  | 21/12/2017 08:52 |                                                                            |                                                   |
|                                       | AMPSUM 185/17                                       | PLANILLA PRC | 20/12/2017 09:54 |                                                                            |                                                   |

#### Caso 2 (Elevado erróneamente por encontrarse incompleto):

En caso de recibir un sumario policial digital donde la comisaría interviniente lo ha elevado incompleto se procederá a realizar la remisión de la siguiente manera:

1.- Posicionarse en la bandeja de pendientes (mesa de entradas del Organismo).

1.a.- Seleccionar el expediente (el cual contiene el sumario policial digital) que se desea realizar la devolución.

1.b.- Aceptarlo.

| تي<br>Iurix         |                        |          | Sesión ir | niciada como PABLO JAVIER I | LOPEZ PUJATO ME | E - PENA | L 1 - SL - PENA | L 1 - SL | INFORMATIC | Α. In<br>ιο πώπ | icio Ayu<br>ero/año | da Desconectar |
|---------------------|------------------------|----------|-----------|-----------------------------|-----------------|----------|-----------------|----------|------------|-----------------|---------------------|----------------|
| Expedientes         | Pendientes             |          |           |                             |                 |          |                 |          |            |                 |                     |                |
| Pendientes          | 듺 Confirmar 🔍          | Buscar 💈 |           |                             |                 |          |                 |          |            |                 |                     |                |
| Bandeja Personal    | Cantidad de Expediente | es: 189  |           |                             |                 |          |                 |          |            |                 |                     |                |
| Búsqueda Avanzada   | Тіро                   | Número   | Sufijo    | Carátula                    | Origen          | Тіро     | Fecha y Hiy     | Recibi   | Secretaria | Foj C           | ue Recha            | a Motivo       |
| Ubicación Actual    | PEX                    | 133012   | 17        | PRUEBA 1312                 | MDE COM1 - San  | PASEXT   | 18/12/2017      | ~        | -          | 1               |                     | ·              |
| Despacho Diario     | PEX                    | 132998   | 17        | AV. IMPEDIMENTO DE          | MDE COM1 - San  | PASEXT   | 06/12/2017      |          |            | 1               |                     | 1              |
| Sumarios Policiales | PEX                    | 132990   | 17        | PRUEBA 2311 002             | MDE COM1 - San  | PASEXT   | 24/11/2017      |          |            | 1               |                     | L L            |

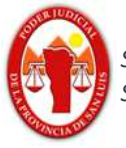

2.- Realizar el decreto de devolución en el expediente utilizando únicamente para este caso el código actuación "REMINC – REMISIÓN POLICIAL INCOMPLETA".

Ejemplo:

Advertido que en el presente Pex no obran las diligencias que conforman la totalidad del sumario policial en sistema informático, REMITASE el mismo a la dependencia policial correspondiente a efectos de que, para la correcta prosecución del trámite, suban y remitan la totalidad de las actuaciones.

| 🕞 🕀 🛃 http://10.31.                                                                                                    | 242.9:8580/iurix-web/release/index.html# $\mathcal{P} \neq \mathcal{O}$   😹 lurix                                                                                                    | ×                                                                                                    | -<br>ŵ                                     | ත ×<br>බබ්ම |
|----------------------------------------------------------------------------------------------------|----------------------------------------------------------------------------------------------------|----------------------------------------------------------------------------------------------------|--------------------------------------------|-------------|
| <b>Urix</b>                                                                                                    | Sesión ir                                                                                                    | niciada como PABLO JAVIER LOPEZ PUJATO MDE - PENAL 1 - SL - PENAL 1 - SL INFORMATICA Inicio<br>Ingresar carátula o número/                                                                                                    | Ayuda                                      | Desconecta  |
| Expedientes<br>Pendientes<br>Bandeja Personal<br>En Dependencia<br>Búsqueda Avanzada<br>Ubicación Actual<br>Despacho Diario<br>Sumarios Policiales                        | Expedientes - Busqueda Rapida PEX - 133012/17<br>General Nueva Actuación<br>Nuevo Guardar Candra Modificar Contenido<br>Ingrese una Nueva Actuación<br>Expediente<br>Tipo de Expediente: PEX • 133012 / 17 Buscar<br>Carátula: PRUEBA 1312<br>Actuación<br>Código: REMINC - Remisión Policial Incompleta | Pegar Catalous & Aureneter                                                                                                    | 4. ; . 15 . ;                              | artir       |
| Actuaciones<br>Profesionales<br>Personas<br>Agenda<br>Libros Obligatorios<br>Informes<br>Documentos Electronicos<br>Alertas<br>No hay nuevos<br><i>Tenersd</i> by Dietech | Titulo: * Remisión Policial Incompleta<br>Estado: * Borrador v<br>Fecha Actual: * 05/01/2018 Hora * 10:28<br>Caracter: * Público v                                                                                                    | "PRUEBA 1312"<br>San Luis, 10 de Octu<br>Advertido que en el presente Pex no obran las diligenc<br>conforman la totalidad del sumario policial en sistema informático, REMI<br>mismo a la dependencia policial correspondiente a efectos de que, para la<br>prosecución del trámite, suban y remitan la totalidad de las actuaciones. | bre 2018<br>ias que<br>TASE el<br>correcta | = 201       |

Observaciones: tener en cuenta que en caso de En caso de ser necesario se podrá realizar el decreto en lote.

- 3.- Firmar digitalmente la Actuación.
- 4.- Seleccionar en el menú superior la opción

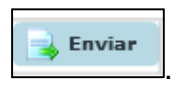

4.a.- Al realizar esta acción se habilitará dos metodos de envios mediante WebService.

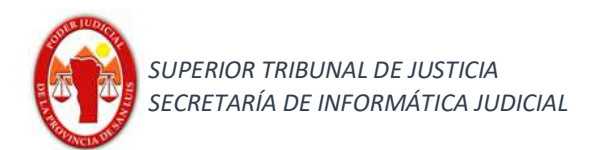

4.b.- Se deberá seleccionar el metodo de envío de la derecha (Paso 1).

4.c.- Hacer click en "**Aceptar**" (paso 2) como se puede visualizar en la siguiente imagen:

|                                       |                                         |              |                  | $\mathcal{C}$ | Paso 1                                                                                  |
|---------------------------------------|-----------------------------------------|--------------|------------------|---------------|-----------------------------------------------------------------------------------------|
| Oficio<br>Fecha<br>Destino<br>Término | Poder Ejecutivo<br>05/01/2018<br>*<br>* | Hora 10:     | 54               |               | Envío a Comisaría Sumariante     Fecha 05/01/2018      Hora 10:     Destino     Sumario |
|                                       | Actuación                               | Titulo       | Fecha            |               |                                                                                         |
|                                       | P00513 1738/17                          | OFICIO WEBS  | 28/12/2017 11:02 |               |                                                                                         |
|                                       | P00721 1630/17                          | REMISION PO  | 21/12/2017 08:52 | 2             |                                                                                         |
|                                       | AMPSUM 185/17                           | PLANILLA PRC | 20/12/2017 09:54 | w             |                                                                                         |

Contactos: Lic. Marcelo Lotufo, Sr. Pablo J. Lopez Pujato.

Teléfonos de contacto: (0266) 4452000 - 4074 conmutador - 225; 223; 226 internos.

email: pjlopez@justiciasanluis.gov.ar; mlotufo@justiciasanluis.gov.ar; soporte@giajsanluis.gov.ar .-